# HTML 3. deo

dr Suzana Marković, dipl.ing. el. suzana.markovic@vps.ns.ac.rs

#### **PRAVLJENJE UREĐENIH LISTA**

U uređenim listama veb sadržaj se organizuje po abecednom ili numeričkom redosledu

Elementi uređene liste postavljaju se između početne i završne oznake <o1></o1>, a svaki elemenat nalazi se u okviru oznaka <1i></1i>

#### Primer 1.

```
<html>
<head>
 <title> Primer uredene liste </title>
</head>
<body>
  <h2>/Spisak za kupovinu</h2>
  <01<sup>×</sup>
   Voće
  kli> Povrće
  > Mlečni proizvodi
  Kozmetika
  body>
   tml>
```

#### **UREĐENE LISTE**

- Čitač veba podrazumevano prikazuje arapske brojeve (1,2,3,...) ispred svakog elementa i to tako što prvi elemenat numeriše jedinicom
- Atribut *type* postavljen u početnu oznaku omogućava korišćenje slova ili rimskih brojeva:
  - - prikazuje elemente koristeći arapske brojeve (podrazumevano)
  - (ol type="a"> prikazuje elemente koristeći mala slova
  - kol type="A"> prikazuje elemente koristeći velika
    slova
  - prikazuje elemente koristeći rimske
    brojeve malim slovima
  - prikazuje elemente koristeći rimske
    brojeve velikim slovima

#### **UREĐENE LISTE**

Atribut *start* omogućava početak liste različit od broja jedan (ili abecedno slovo različito od a)

lista će
početi od broja 5

type="a" start="5"> lista će
 početi od slova e, jer je to peto slovo
 abecede

#### Primer 2.

```
<html>
<head>
  <title> Primer uredene liste </title>
</head>
<body>
  <h2>/Spisak za kupovinu </h2>
  <ol/type="a" start="5">
   Voće
  kli> Povrće
  > Mlečni proizvodi
  > Kozmetika
  ody>
  tml>
```

#### **NEUREĐENE LISTE**

- U neuređenim listama koriste se simboli da bi se označio svaki element liste – pružaju mogućnost grupisanja tekstualnih elemenata kad redosled nije bitan
  - Elementi neuređene liste postavljaju se između početne i završne oznake , a svaki elemenat nalazi se u okviru oznaka

Čitač će podrazumevano prikazati punu crnu tačku (•) ispred svakog elementa

#### Primer 3.

```
<html>
<head>
  <title> Primer neuredene liste </title>
</head>
<body>
  <h2>/Spisak za kupovinu </h2>
   Voće
  kli> Povrće
  > Mlečni proizvodi
  > Kozmetika
  ody>
  tml>
```

#### **NEUREĐENE LISTE**

 Atribut type postavljen u početnu oznaku omogućava korišćenje drugačijih oznaka elemenata neuređene liste:

- Prikazuje elemente
koristeći punu crnu tačku (podrazumevano)
 - prikazuje
elemente koristeći kvadrat crnih ivica
 - prikazuje
elemente koristeći crnu kružnicu (tj.obris
kruga)

## **UGNJEŽĐENE LISTE**

Ugnježđene liste mogu biti uređene ili neuređene

Nastaju umetanjem oznaka ugnježđene liste unutar skupa početnih i završnih oznaka spoljašnje liste

Redosled uređene liste određujemo parametrom **reversed**.

Ako se parametar navede, podrazumevaće se da se numeracija stavki navodi u opadajućem redosledu od poslednje do prve.

#### Primer 4.

```
<html>
<head>
 <title> Primer ugnježđene liste </title>
</head>
<body>
 <h2> Spisak za kupovinu</h2>
 Voće
       > Jabuke
          Limun
         Mandarine
       > Povrće
  Mlečni proizvodi
       > Jogurt
          > Sir
          > Maslac
        Kozmetika
          </body></html>
```

#### Upotreba elementa pre

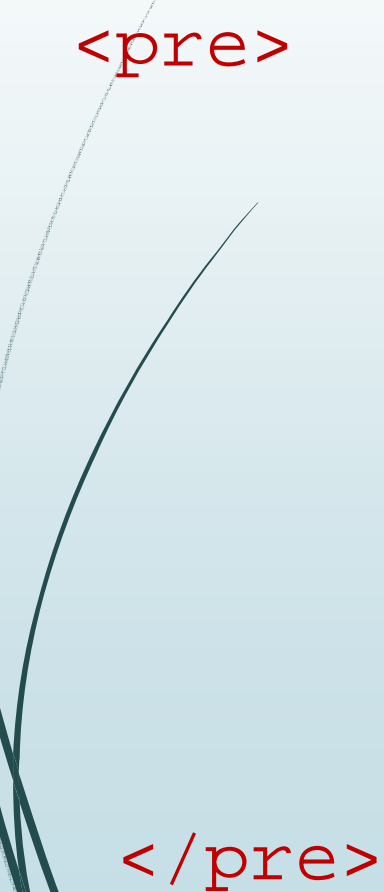

Lista:

- 1. Stavka jedan
  - 2. Stavka dva
  - 3. Stavka tri
  - 4. Stavka cetiri
  - 5. Stavka pet

#### Pravljenje lista definicije

- Definicione liste se kao HTML elementi retko koriste.
- Pored osnovnog otvarajućeg <dl> i zatvarajućeg </dl> taga, unutar njih se nalaze još dva taga zadužena za ime pojma -<dt> i tag zadužen za objašnjenje pojma -<dd>.

<dt></dt> - početna i završna oznaka termina koji treba da bude opisan ili definisan

<dd></dd> - početna i završna oznaka opisa (definicije) – označava jedan ili više pasusa uvučenog opisnog teksta

#### Primer 5.

. . .

</dl>

<d1>

<dt>[termin]</dt>
</dd>
[definicija]</dd>

<dl>
</dl>
</dl>
</dl>
</dl>
</dl>
</dl>
</dl>
</dl>
</dl>
</dl>
</dl>
</dl>
</dl>
</dl>
</dl>
</dl>
</dl>
</dl>
</dl>
</dl>
</dl>
</dl>
</dl>
</dl>
</dl>
</dl>
</dl>
</dl>
</dl>
</dl>
</dl>
</dl>
</dl>
</dl>
</dl>
</dl>
</dl>
</dl>
</dl>
</dl>
</dl>
</dl>
</dl>
</dl>

#### Dodavanje slika na veb stranicu

Slike se na veb stranicu postavljaju korišćenjem oznake <img>, iza koje sledi atribut *src* koji čitaču saopštava putanju do datoteke sa slikom.

<img src="putanja/datoteka">

#### Dodavanje slika na veb stranicu

 Postoji nekoliko atributa koji kontrolišu sliku u prozoru čitača:

alt – obezbeđuje rezervni tekst za čitač koji ne prikazuje slike ili one čiji su korisnici isključili opciju prikazivanja – obavezan atribut u html5

height i width – definišu veličinu slike koja se prikazuje u prozoru čitača – zadaje se u pikselima ili u procentima širine prozora veb čitača

**border** – zadaje u pikselima debljinu okvira koji čitač treba da nacrta oko slike

 Ako se slika koristi kao hiperveza, čitač će oko nje nacrtati okvir, pa se preporučuje da se atribut border postavlja na nulu\*

#### Menjanje poravnanja teksta i slike

Čitač veba će podrazumevano prikazivati objekte HTML dokumenta redosledom kojim ih pronalazi – jedan za drugim sleva na desno, od vrha ka dnu

Čitač će staviti objekat uz levu marginu stranice samo ako je već stigao do desne margine reda u kome je trenutno

#### Primer 6.

```
Sledeći kod pokazuje redosled slika i teksta. Oznaka  govori čitaču da prikaže tekst koji prati sliku u redu ispod slike:
<html>
<head>
   <title> Primer slike i teksta </title>
</head>
<body>
<img src=""".../Slika.jpg" width="400" height="175"
alt="Zalazak sunca" border="3">
   Ilustracija 
  /body>
   'html>
```

### Korišćenje horizontalnih linija

 Organizovanje veb stranice – korišćenjem horizontalnih linija za odvajanje sadržaja različite vrste – tematska promena sadržaja

Oznaka za unos horizontalne linije je <hr>

Za definisanje izgleda atributa mogu se koristiti sledeći atributi (NE podržava ih html5)\*:

align – horizontalno poravnanje linije

**noshade** – linija bez senčenja

color – boja linije

size - određuje debljinu horizontalne linije u pikselima

width - dužina linije u pikselima ili u procentima širine prozora veb čitača (na primer 50% čitač će nacrtati liniju dužine koja odgovara polovini širine ekrana)

#### Primer 7.

```
<html>
<head>
    <title> Horizontalne linije </title>
</head>
<body>
    <hr color="green">
    <hr width="20%" color="red" align ="right">
    <hr width="100%" color="magenta">
    <hr width="50" size="5" color="cyan" align="left"</pre>
nonshade>
    <hr width="500" color="purple" size="1">
\\/
</body>
</html>
```

#### Tag hr u html5

U HTML5 <hr> je oznaka koja definiše tematsku pauzu.

U HTML 4.01 <hr> je oznaka koja predstavlja horizontalno pravilo.

<hr> oznaka može i dalje biti prikazana kao horizontalna linija u vizuelnim browser-ima, ali je sada definisana u semantičkih smislu, a ne u prezentacionom.

Svi layout atributi su uklonjeni iz HTML5.

Koristite CSS umesto toga.

#### Dodavanje hipertekstualne veze na veb stranicu

 Hipertekstualna veza – reč ili grupa reči koje posetilac treba da pritisne da bi čitač veba preuzeo veb stranicu (ili drugu datoteku) sa veb servera

Naječšće je hipertekstualna veza podvučen tekst – jedna boja se koristi za stranice koje jøš nisu posećene, a druga za već posećene stranice

Za pravljenje hipertekstualne veze koriste se oznake

<a href=""></a>

#### Primer 8.

```
<html>
<head> <title> Hipertekstualne veze
     </title></head>
<body>
<a href="D:\...\Primer 1.html">Pritisnite ovde da
     biste prešli na Primer1</a>
Posetite <a
     href="http://www.Google.rs">Google!</a>
Pøšalji mi <a href="mailto:info@skola.rs"> mail!
      </a> 
<p≯Posetite
     <a href="http://www.mona.rs/rs/proizvodi/zensko"></proizvodi/zensko</proizvodi/zensko</pro>
      "> <img src="C:\...\Slika.jpg" width="200"
     height="170"></a>
 </pody> </html>
```

#### Link u postojećem dokumentu

*Referenciranje na istoj strani* – ovo je najkomplikovaniji način referenciranja jer uključuje kreiranje dva a taga. Prvi tag izgleda vrlo slično po strukturi već pomenutim slučajevima s tom razlikom što href atribut počinje znakom # koji označava da je link na koji želimo da odemo na istoj HTML strani.

Ovde se ne radi o tome da će klikom na link biti učitana druga veb strana, već će praktično, klik na link izazvati skrolovanje sadržaja strane do mesta na kome se nalazi drugi a tag.

#### Link u postojećem dokumentu

Sintaksa drugog taga je različita u odnosu na prethodno prikazanu. Razlika je u tome što taj a tag nema href atribut već umesto njega ima atribut id. Sintaksa oba taga je prikazana ispod.

**<a id="link\_na\_istoj\_strani"></a>** – ovaj kod je nevidljiv na strani, tj. ne prikazuje se nikakav tekst (vidite da između otvarajućeg i zatvarajućeg dela nema nikakvog sadržaja). Ovaj kod se umeće na mesto na koje želimo da pretraživač dođe skrolovanjem sadržaja kada se klikne na link prikazan ispod.

<a href="#link\_na\_istoj\_strani">Link</a> — klik na ovaj link inicira skrolovanje strane do mesta na kome se nalazi a tag sa atributom id=link\_na\_istoj\_strani.

```
<a id="pocetak"></a> Linkovi
<a href="#1">Naslov1</a><br>
<a href="#2">Naslov2</a><br>
<a href="#3">Naslov3</a><br>
```

<a id="1"></a> <h1>Naslov1</h1>

<a id="2"></a>
<h1>Naslov2</h1>
...

<a id="Naslov3"></a>

#### <base> tag

Kada na jednoj veb strani ima puno linkova sa istim apsolutnim putanjama, vrlo je praktično definisati base tag kako bi se izbegla ponavljanja pri definisanju linkova.

Base tag je tag koji se smešta u head delu HTML koda, najbolje odmah ispod otvarajućeg head taga kako bi svi ostali tagovi mogli da ga koriste.

#### Primer 9

#### BEZ <base> taga

<a href="http://www.primer.rs/probnidirektorijum/strana1.html " target="\_blank">Strana1</a> <a href="http://www.primer.rs/probnidirektorijum/strana2.html" target="\_blank">Strana2</a> <a href="http://www.primer.rs/probnidirektorijum/strana3.html" target="\_blank">Strana3</a>

<html> <head>

/<meta charset="UTF-8">

/head>

SA <base> tagom

kbody>

<a href="Strana1.html">Strana1</a>

<a href="Strana2.html">Strana2</a>

<a href="Strana3.html">Strana3</a>

</body> </html>

#### Atribut target

| _blank  | Strana se otvara u novom<br>prozoru ili tabu               |
|---------|------------------------------------------------------------|
| _self   | Učitava stranicu u istom okviru<br>gde je i pokrenuti link |
| _parent | Otvara stranu u roditeljskom<br>okviru                     |
| _top    | Otvara stranu u celom prozoru                              |